## 認証がうまくいかなかったとき

ユーザーがユーザー認証を行って操作しているときに、操作ができない状況になったとき の対処方法について説明します。ユーザーから問い合わせがあったときにご覧ください。

## メッセージが表示されたとき

ユーザー認証を使用しているときに画面にメッセージが表示されたときの対処方法を説明 します。

メッセージのおもなものについて説明します。その他のメッセージが表示されたときは、 メッセージにしたがって対処してください。

サービスコールのメッセージには、連絡先と機械番号が表示されますので、ご確認の上、 サービス実施店に連絡してください。

| メッセージ                       | 原因                           | 対処方法                                                                                                    |
|-----------------------------|------------------------------|----------------------------------------------------------------------------------------------------|
| この機能を利用する権限があり<br>ません。      | 機能を使う権限が設定されてい<br>ません。       | <ul> <li>・各機能を使用しようとして<br/>表示されたとき<br/>アドレス帳の認証保護で、機<br/>能を使用できるように設定<br/>されていません。ユーザー管<br/>理者が使用権限の追加を検<br/>討し、追加してください。</li> <li>・初期設定をしようとして表<br/>示されたとき<br/>設定しようとした初期設定<br/>によって、管理者が異なりま<br/>す。設定項目一覧表を元に、<br/>該当する管理者が使用権限<br/>の追加を検討してください。</li> </ul> |
| 認証に失敗しました。                  | エラーコード番号によって原因<br>が異なります。    | 「エラーコードが表示されたと<br>き」を参照してください。                                                                                                    |
| ユーザー管理者認証が無効のた<br>め設定できません。 | 管理者認証管理で管理者認証が<br>設定されていません。 | ベーシック認証、Windows認証、<br>LDAP認証、および統合サーバー<br>認証を設定する場合には、事前<br>に管理者認証管理で管理者認証<br>を設定してください。管理者認<br>証の設定については、「管理者認<br>証を設定する」を参照してくだ<br>さい。                                                                                                    |

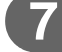

| メッセージ                                                       | 原因                                              | 対処方法                                                                                                    |
|-------------------------------------------------------------|-------------------------------------------------|----------------------------------------------------------------------------------------------------|
| URL 取得に失敗しました。                                              | サーバーに到達できないか、通<br>信が確立できません。                    | 本機に設定されているサーバー<br>の IP アドレス、ホスト名などの<br>設定値を確認してください。<br>UA サーバー (統合サーバー)の<br>ホスト名の設定を確認してくだ<br>さい。       |
|                                                             | サーバーと接続されているが、<br>ユーザー認証サービスが適切な<br>返答を返していません。 | ユーザー認証サービスが正しく<br>設定されているか確認してくだ<br>さい。                                                                  |
|                                                             | サーバーでSSLが正しく設定さ<br>れていません。                      | 認証管理ツールを使用して、<br>SSLの設定を正しく行ってくだ<br>さい。                                                                  |
|                                                             | サーバー認証に失敗しています。                                 | 本機のサーバー認証の設定が正<br>しいか確認してください。                                                                           |
| 選択された文書にアクセス権の<br>ない文書が含まれていました。<br>アクセス権のある文書のみ消去<br>されます。 | 削除する権限のない文書を削除<br>しようとしました。                     | 文書作成者(オーナー)が削除<br>することができます。文書管理<br>者も削除することができます。<br>削除する権限のない文書を削除<br>したいときは、文書作成者(オー<br>ナー)に確認してください。 |

7

日 参照

・P23 「管理者認証を設定する」

## 操作ができないとき

ユーザーが操作しているときに次のような状態になったときは、対処方法を指示してくだ さい。

| 状態                                                                                                    | 原因                                                                                                 | 対処方法                                                                                                    |
|----------------------------------------------------------------------------------------------------|----------------------------------------------------------------------------------------------------|----------------------------------------------------------------------------------------------------|
| プリンタードライバーから<br>印刷できない。                                                                                                    | ユーザー認証が拒否された。                                                                                      | プリンタードライバーにログインユー<br>ザー名とログインパスワードを入力し<br>てください。Windows 認証、LDAP 認<br>証、統合サーバー認証を使用していると<br>きは、ご利用のネットワークの管理者に<br>ログインユーザー名とログインパス<br>ワードを確認してください。ベーシック<br>認証のときは、ユーザー管理者に確認し<br>てください。 |
|                                                                                                    | ドライバーで暗号化を設定<br>しているときに、ドライ<br>バー暗号鍵が本機と一致し<br>なかった。                                               | 本機に登録されているドライバー暗号<br>鍵をドライバーに正しく設定してくだ<br>さい。<br>設定方法については、「ドライバー暗号<br>鍵の設定」を参照してください。                                                                                                  |
| Ridoc IO Admin から「ユー<br>ザー情報管理ツール」や「ア<br>ドレス情報管理」を起動後、<br>正しいログインユーザー<br>名、ログインパスワードを<br>入力しても、パスワード違<br>いのメッセージが表示さ<br>れ、使用できない。<br>Ridoc Document Router か<br>ら本機に接続できない。 | 「簡易暗号化使用制限」の設<br>定が正しくありません。<br>または SSL/TLS の設定を有<br>効にしているが、PC に証明<br>書がインストールされてい<br>ない可能性があります。 | 「簡易暗号化使用制限」を[しない]に<br>設定するか、または、SSL/TLS の設定を<br>有効にして、本機に機器証明書を導入<br>後、PC に証明書をインストールしてく<br>ださい。<br>「簡易暗号化使用制限」、および「SSL/<br>TLS通信許可設定」を参照してください。                                        |
| Ridoc Document Router に<br>接続できない。                                                                                                    | Ridoc Document Router が<br>本機に対応していない可能<br>性があります。                                                 | Ridoc Document Router のバージョンを<br>上げてください。                                                                                                    |
| Ridoc Document Router Lt<br>から本機に接続できない。                                                                                                    | Ridoc Document Router Lt は、ユーザー認証には対応していません。                                                       |                                                                                                    |
| ユーザー認証を無効にして<br>いるのに蓄積文書が表示さ<br>れない。                                                                                                    | [すべてのユーザー] が設定<br>されていない状態で、ユー<br>ザー認証の設定を無効にし<br>た可能性があります。                                       | ユーザー認証の設定を再び有効にし、表<br>示されていない文書に[すべてのユー<br>ザー]の設定を有効にしてください。<br>[すべてのユーザー]の設定を有効にす<br>る方法については、「蓄積文書へユー<br>ザーとアクセス権を設定する」を参照し<br>てください。                                                 |

7

| 状態                                                  | 原因                                                           | 対処方法                                                                                                    |
|-----------------------------------------------------|--------------------------------------------------------------|----------------------------------------------------------------------------------------------------|
| ユーザー認証を無効にして<br>いるのに本機で設定したア<br>ドレス帳の宛先が表示され<br>ない。 | [すべてのユーザー] が設定<br>されていない状態で、ユー<br>ザー認証の設定を無効にし<br>た可能性があります。 | ユーザー認証の設定を再び有効にし、表<br>示されていない宛先に [すべてのユー<br>ザー] の設定を有効にしてください。<br>[すべてのユーザー] の設定を有効にす<br>る方法については、「アドレス帳の登録<br>情報を保護する」を参照してください。 |
| ユーザー認証を設定してい<br>る場合に、プリンターから<br>印刷できない。             | プリンタードライバー側に<br>ユーザー認証が設定されて<br>いない可能性があります。                 | プリンタードライバーにユーザー認証<br>の設定をしてください。<br>プリンタードライバーのヘルプを参照<br>してください。                                                                  |
| アドレス帳の暗号化を実行<br>し、しばらくしても、終了<br>が表示されない。            | ハードディスクまたはファ<br>イルが不良の可能性があり<br>ます。                          | サービス実施店に連絡してください。                                                                                                    |
| メモリー自動消去設定が使<br>用できない。                              | 装着した SD カードは、他<br>機で設定されています。                                | 他機で設定された SD カードは、本機で<br>は無効となります。<br>本機で設定をしてください。<br>設定の方法は、「ハードディスクのデータ<br>を上書き消去する」を参照してください。                                  |
| 蓄積データが暗号化できない。                                      | 装着した SD カードは、他<br>機で設定されています。                                | 他機で設定された SD カードは、本機で<br>は無効となります。<br>本機で設定を有効にしてください。<br>設定を有効にする方法は、「蓄積データ<br>を暗号化する」を参照してください。                                  |

## **日**参照

- ・P.98 「ドライバー暗号鍵の設定」
- P.106 「SSL/TLS 通信許可設定」
- ・P.66 「アドレス帳の登録情報を保護する」
- ・P.76 「ハードディスクのデータを上書き消去する」
- ・P.68 「蓄積データを暗号化する」